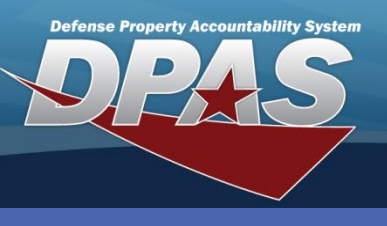

### DPAS Quick Reference Guide

#### **Report Manager**

## **Schedule Reports – Report Manager**

- 1. In the DPAS Warehouse Management module, navigate tomade wSchedule Reports from the Report Manager menu The ReportReportsDefinitions Result Grid displays a list of all currently available definitions.
- 2. Select the **Checkbox** of the desired definition and select the **Schedule Report** button. *The Report Parameters and Submit/Schedule sections appear below.*
- 3. Use the **Drop Down** button to select the **Tier Level**.
- 4. Use the **Drop Down** button to select the **Report Type**.
- 5. Use the Drop Down button to select the Program/Division/ICP.
- 6. Use the **Drop Down** button to select the **Export File Format**.
- 7. Enter the Schedule Dt/TM or use the Date/Time button.
- 8. Use the **Drop Down** button to select the **Tier Level**.
- 9. Enter **Remarks** in the field provided.
- 10.Select the **Submit** button to process the transaction.

|    | Report Definitions 🔯 Grid Options 🔊 🖄 Schedule Report 2 |         |                              |                                            |                  |     |  |  |  |
|----|---------------------------------------------------------|---------|------------------------------|--------------------------------------------|------------------|-----|--|--|--|
|    |                                                         | Rpt Id  | Rpt Name                     | Rpt Type                                   | Rpt Category     | T   |  |  |  |
| 2, |                                                         | LPMAR01 | OM&S Trial Balance           | Online - User Initiated, Owner View/Delete |                  |     |  |  |  |
|    |                                                         | LPMAR03 | CFO Report                   | Online - User Initiated, Owner View/Delete | Accounting       |     |  |  |  |
|    |                                                         | LPMAR04 | CFO Accounting Detail Report | Online - User Initiated, Owner View/Delete | Accounting       |     |  |  |  |
|    | Selected 1/3                                            |         | 1 Page 1 of 1                | ▶ ► 50 ▼ items per page                    | 1 - 3 of 3 items | Q   |  |  |  |
|    | – Report Parame                                         | eters   |                              |                                            |                  |     |  |  |  |
|    | Tier Level                                              |         |                              | Program (3)                                |                  |     |  |  |  |
|    | Report Type                                             |         |                              | Program + ICP                              | (4)              |     |  |  |  |
|    | Program/Division/ICP                                    |         |                              | AF CMP GFP                                 | × -              |     |  |  |  |
|    | - Submit/Schedu                                         | lle     | -                            |                                            |                  |     |  |  |  |
|    | * Export File F<br>Excel                                | ormat   | Schedule Dt/1 5 7/22/2019 9: | Im Sharing<br>27 AM Private                | 8 Remarks 9 Sul  | mit |  |  |  |

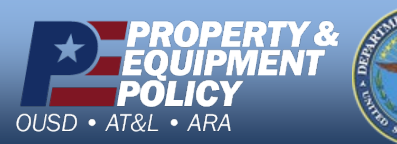

CUI

DPAS Call Center 1-866-498-8687

DPAS Website http://dpassupport.golearnportal.org

The View Reports feature is not available until report parameters have been made with the Schedule Reports function.

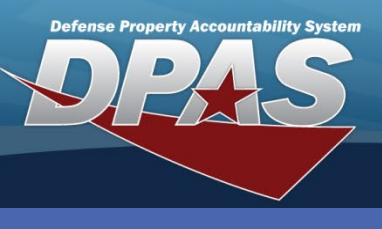

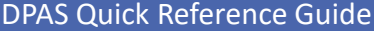

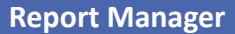

# View Reports – Report Manager

- 1. In the DPAS Warehouse Management module, navigate to **View Reports** from the **Report Manager** menu - The Scheduled Reports Result Grid displays requested reports.
- 2. Select the **Checkbox** of the desired report and select the **Print** button. *The report is downloaded and available for viewing and printing.*

|   | Scheduled Reports 🔅 Grid Options 🗙 Delete 🖶 Print 2 |                                                                                                    |            |              |            |                                 |              |             |                           |                           |                           |                |
|---|-----------------------------------------------------|----------------------------------------------------------------------------------------------------|------------|--------------|------------|---------------------------------|--------------|-------------|---------------------------|---------------------------|---------------------------|----------------|
|   |                                                     | 🗆 All                                                                                                    | Rpt Id 🛛 🝸 | Is Private 🔻 | Rpt Format | Rpt Name                        | Rpt Category | File Size 🔻 | Scheduled Dt              | Entered Dt \downarrow 🛛 🝸 | Completed Dt              | Established By |
|   | <                                                   |                                                                                                    |            |              |            |                                 |              |             |                           |                           |                           | >              |
| 2 | Þ                                                   | ✓                                                                                                    | LPMAR04    |              |            | CFO Accounting Detail<br>Report |              |             | 07/22/2019<br>10:39:00 AM | 07/22/2019<br>10:41:22 AM | 07/22/2019<br>10:41:47 AM | ELLIOTTCL1     |
| 1 | ۲                                                   |                                                                                                    | LPMAR03    | Yes          | Excel      | CFO Report                      | Accounting   | 44.9KB      | 07/22/2019<br>10:38:00 AM | 07/22/2019<br>10:39:36 AM | 07/22/2019<br>10:40:15 AM | ELLIOTTCL1     |
|   | ۲                                                   |                                                                                                    | LPMAR01    | Yes          | Excel      | OM&S Trial Balance              | Accounting   | 0B          | 07/22/2019<br>10:31:00 AM | 07/22/2019<br>10:32:14 AM |                           | ELLIOTTCL1     |
|   | <                                                   |                                                                                                    |            |              |            |                                 |              |             |                           |                           |                           | >              |
|   | Sele                                                | Alected 1/3         Image         Page         Image         Some         Image         Image |            |              |            |                                 |              |             |                           |                           |                           |                |

# **Delete a Reports - Report Manager**

- 1. In the DPAS Warehouse Management module, navigate to **View Reports** from the **Report Manager** menu - The Scheduled Reports Result Grid displays requested reports.
- 2. Select the **Checkbox** of the desired report and select the **Delete** button. *The "Delete Scheduled Reports" pop-up window appears.*
- 3. Enter any remarks in the History Remarks field.

OUSD

• AT&L • ARA

4. Select the **Delete** button. *The pop-up closes and the report is removed.* 

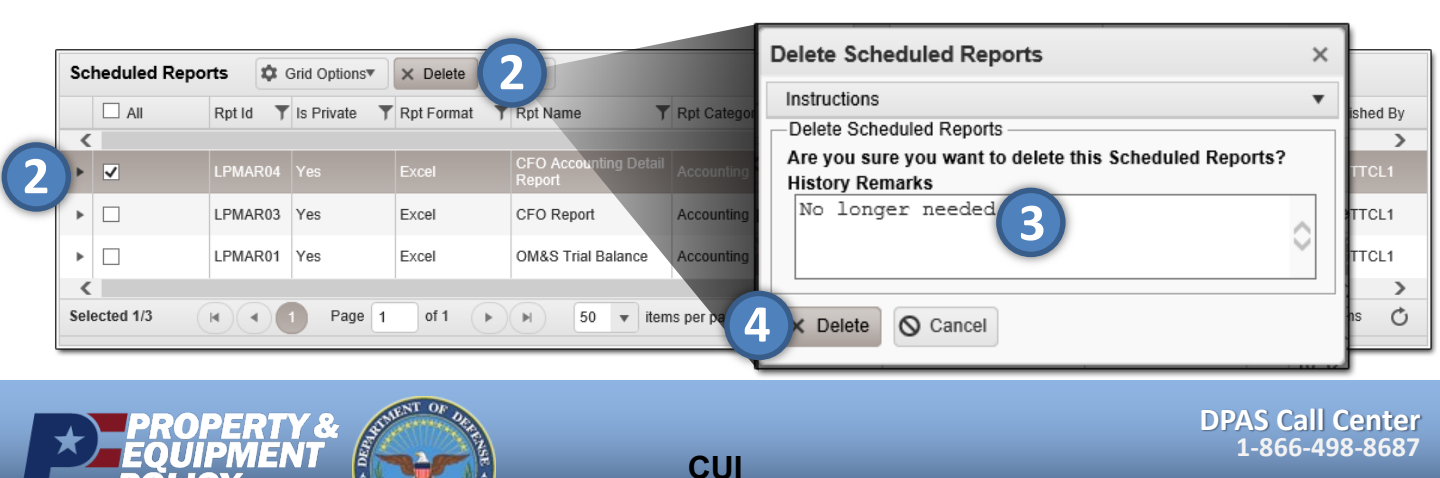

DPAS Website http://dpassupport.golearnportal.org